#### 臺南市教育局"學生認證系統"申請使用

教育局為提供更優質便利的資訊服務,由資訊中心開發「學生認證系統」,提供本市國中、小「在學 學生」進行申請使用,網址為<u>https://estdpassport.tn.edu.tw/</u>。首次申請帳號,請點選「註冊帳號」,通過 後即可使用該帳號。該認證帳號 stxxxxxx@tn.edu.tw 可使用以下服務

備註:若學生忘記密碼可經由忘記密碼加上學生的「身分證字號」、「出生年月日」、「年級班級座號」重新設定新的密碼。(操作影片在 崇學首頁->學生園地->忘記或重設openid 帳密)

(一)本市學校 WiFi 無線網路服務(昭明國中、南科實中、南科實小、寶仁國小、南大附小、光華中學除外)

(二)本市學生電子郵件服務(<u>http://office365.com.tw</u>)

(三)教育部電子郵件(<u>http://mail.edu.tw</u>)。 (四)本市相關學習系統

### 申辦學生認證系統

### 1.文字版

- 1. 登入申請網址: <u>https://estdpassport.tn.edu.tw/</u>
- 2. 點選左側〔註冊帳號〕進入申請頁面。
- 3. 請詳細閱讀服務條款,若無異議請按下〔我同意〕進行註冊程序。
- 4. 就讀學校請選擇: 〔國小〕〔崇學國小〕
- 5. 請輸入〔學號〕學生卡上及借書證上都有及〔身分字號〕,按下〔下一步〕。
- 6. 依內容指示填入選擇之帳號(7個數字)及密碼(建議 大寫英文+小寫英文+6個數字)。

### 2.圖片版

首先點進學生認證系統(這裡)<u>https://estdpassport.tn.edu.tw/</u>,點左側註冊帳號後點"我同意"。

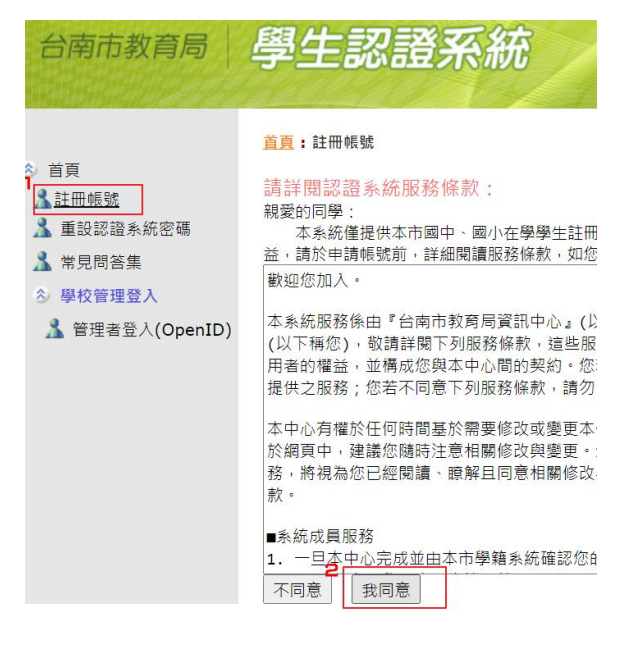

| <u>首頁</u> :註冊帳號                       |
|---------------------------------------|
| ◎ 請選擇『就讀學校』:  國小 ✔ │崇學國小  ✔           |
| ◎ 請輸入 學 號」: 109AAA 輸入學號 4             |
| ◎請輸入「身分證號」: A12 <sup>輪入身份證號</sup> 下一步 |
| <u>首頁</u> :註冊帳號                       |
| ◎請選擇「就讀學校」: 國小 ✔ 崇學國小 ✔               |
| ◎ 請輸入「學 號」:                           |
| ◎ 請輸入「身分證號」:                          |
| 同學您好·已確認您的在學身分·您可以開始申請帳號。             |

※所有帳號規則為:st+7碼數字。若輸入1001234,則帳號即為:st1001234

(7碼數字不一定要填學號,可填方便記憶的數字組合,如生日、電話、手機後7碼......等。)

申請使用者帳號:st

7碼數字建議您可使用: 9010(學號反轉),201 (西元生日),電話,手機後7碼....等

※請注意,密碼長度為6~15個字元,應包含英文及數字。

| 認證系統密碼 | *請輸入新密碼      |                |
|--------|--------------|----------------|
|        | 一一一1大寫英文+1川寫 | 英文+6個數字        |
| 確認密碼   | (請再重新輸入一次密碼) | 重要:配合教育部openid |
|        |              | 申請密碼用8個位元      |

| 電子郵件信箱 | <br>請填家長的郵件信箱 |
|--------|---------------|
|        |               |

(忘記密碼時,可查詢密碼。請勿使用yahoo信箱。如果沒有電子郵件信箱,可不填!)

確認信箱 (重新輸入一次電子郵件信箱) 請填家長的郵件信箱 提出申請 • WIFI 功能介紹及使用(@明國中、南科實中、南科實小、實仁國小、南大附小、光華女中、新榮高中、城光中學除外)

學校內 WIFI(名稱 TN-Teacher 和 TN-Guest),使用 st\*\*\*\*\*\*@tn.edu.tw 為帳號登入,密碼一樣

## • 本市學生電子郵件服務

首先近入 OFFICE365 網頁(這裡),點右上方"登入"(建議使用 google chrome 瀏覽器瀏覽網頁)

| ■ microsoft.com/zh-tw/microsoft-365?legRedir=default&Correlation |       |                                            |                                                |     |                     | Q 4    |
|------------------------------------------------------------------|-------|--------------------------------------------|------------------------------------------------|-----|---------------------|--------|
| Microsoft Microsoft 365 董品、 資源 🗸                                 | 範本 支援 | 立即購買                                       |                                                | F   | 「有 Microsoft 🧹 搜尋 🔎 | 登入 (名) |
|                                                                  | 透過提升  | 袁端團隊合作的效率,強化您的適應力並在                        | E面對變化時能逆勢成長。 深入了                               | 解 > |                     |        |
| *用                                                               |       | Microsoft 3<br>跨工作和生活的生産<br>商務用<br>已經是客戶嗎? | 2 <b>65 簡介</b><br><sup>力雲端・</sup><br>企業用<br>登入 | 教育用 |                     |        |
|                                                                  | 1401  |                                            |                                                |     |                     |        |

| Microsoft                                     |             |
|-----------------------------------------------|-------------|
| <b>登入<br/>st******@clou</b><br>電子郵件、手機或 Skype | d.tn.edu.tw |
| 沒有帳戶嗎? 立即建立新帳戶!                               |             |
| 使用安全性金鑰登入 🧿                                   |             |
| 登入選項                                          |             |
|                                               | 下一步         |
|                                               |             |

輸入的帳號要加上 <u>cloud</u>(EX:st\*\*\*\*\*@cloud.tn.edu.tw), 點擊下一步

| 登入             |                 |    |    |
|----------------|-----------------|----|----|
| https://sts.tn | .edu.tw         |    |    |
| 使用者名稱          | <b>st</b> ***** |    |    |
| 密碼             | 你的密碼            |    |    |
|                |                 | 登入 | 取消 |

跳出之驗證視窗一樣輸入的帳號請不要加上 <u>cloud</u>,密碼一樣,點擊登入

| ÷                                | → C ● office.com/?auth=2 |                                    |                                                              |    |
|----------------------------------|--------------------------|------------------------------------|--------------------------------------------------------------|----|
|                                  | Office 365               |                                    | ▶ 授尋                                                         |    |
| <ul> <li>♠</li> <li>⊕</li> </ul> | I                        | <b>早安</b><br><u>最近</u> 已釘選 與我共用 探索 | <del>安装Office、</del><br>₹ 上傳並開<br>1.免費的office365授權           | it |
| ×<br>                            | 2. 免費的線上電子信箱             |                                    |                                                              |    |
|                                  | 1/3 下一頁                  |                                    | 沒有最近的線上 Office 文件<br>與其他人共用及共同作業。若要開始,請違立新的文件或抱鬼文件到這裡以上傳並開設。 |    |
| N .                              |                          |                                    | 不上傳並開設                                                       |    |
| 4                                |                          |                                    |                                                              |    |
| uji                              |                          |                                    |                                                              |    |
| s                                |                          | OneDrive<br>墨新的跨到市                 |                                                              |    |

左方 Outlook 即可申辦電子信箱(推薦使用,比外面的免費信箱還要實用安全),上方的安裝 office 功能 也可使用,可免費安裝到五台電腦上,這些皆是台南市教育局購買的付費功能,大家可自行摸索使用 喔!

## · 三、教育部電子郵件 OPENID

首先進入教育部電子信箱網站(這裡),選"台南市"

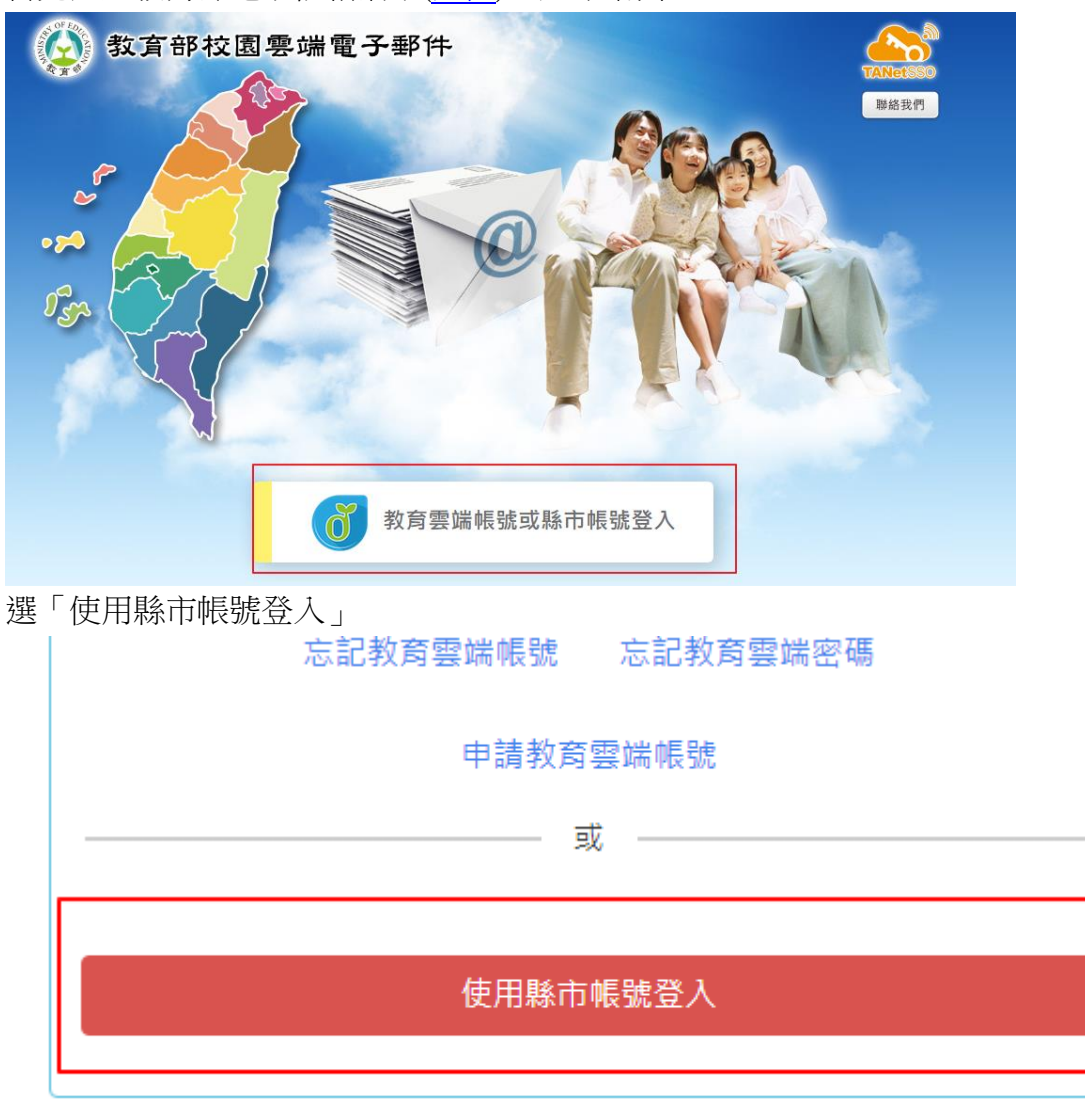

進入 OpenID 登入介面帳號只需輸入 st 後七個數字(其他已經有了),密碼一樣

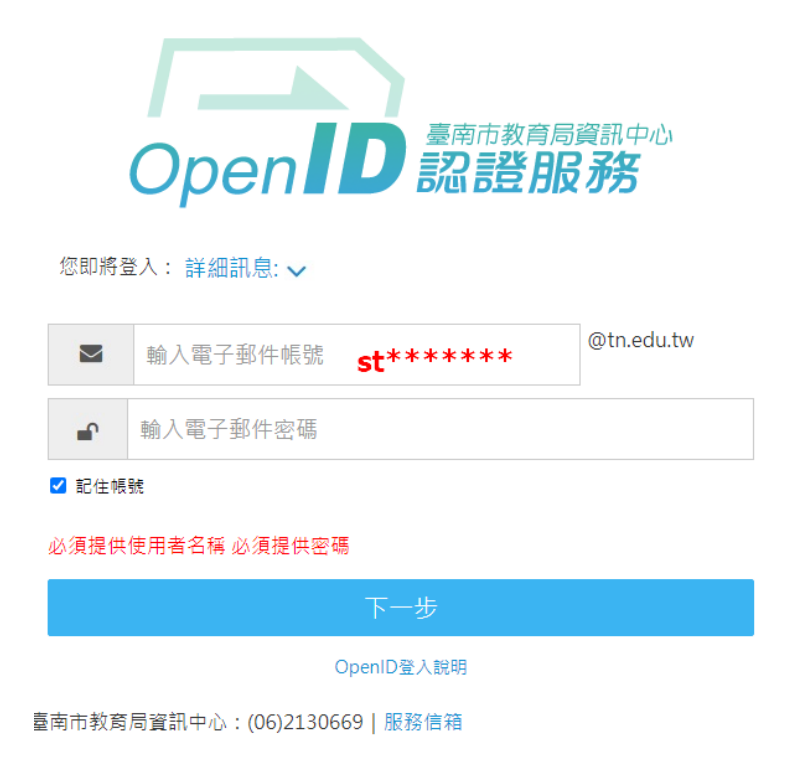

以下是您的相關資訊;

您的OPENID辨識碼: https://openid.tn.edu.tw/op/user.aspx/St 要求驗證網站: http://mail.edu.tw/

請求允許進行??

以下是您被要求回傳的資料。

|      | 隱私政策 |
|------|------|
| 全名*  |      |
| 注意:* | 號是必塡 |
| 是    | 否    |

| 歡迎您,您沒有教育雲端帳號!                 | ×   |
|--------------------------------|-----|
| 你的名字, 您還沒有教育雲端帳號, 請您按右下按鈕建立帳號! |     |
|                                | 好哦! |

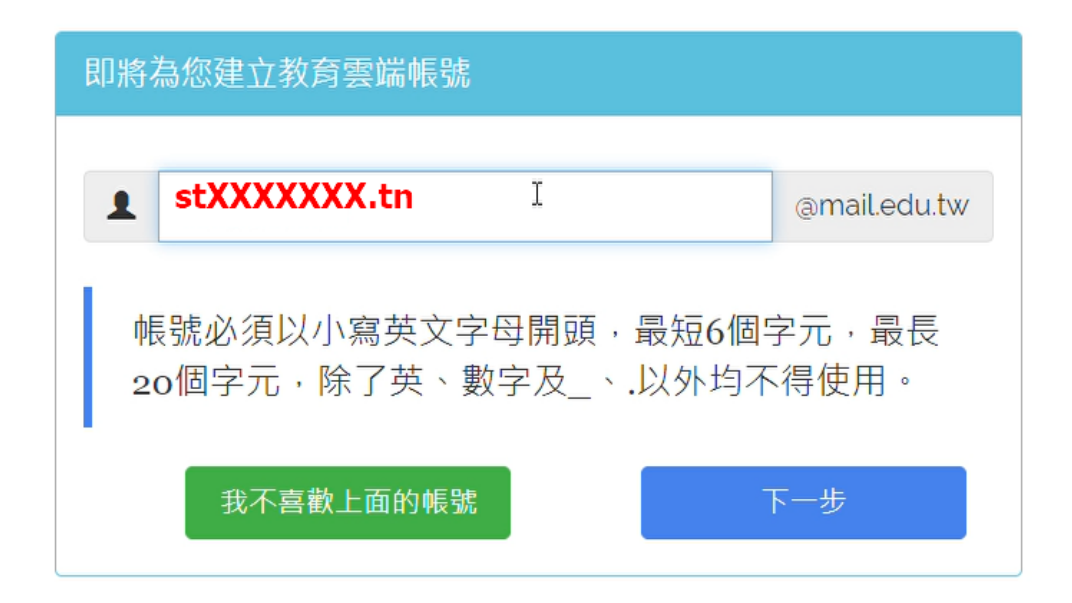

出現輸入要申辦帳號名稱,就可開始使用了

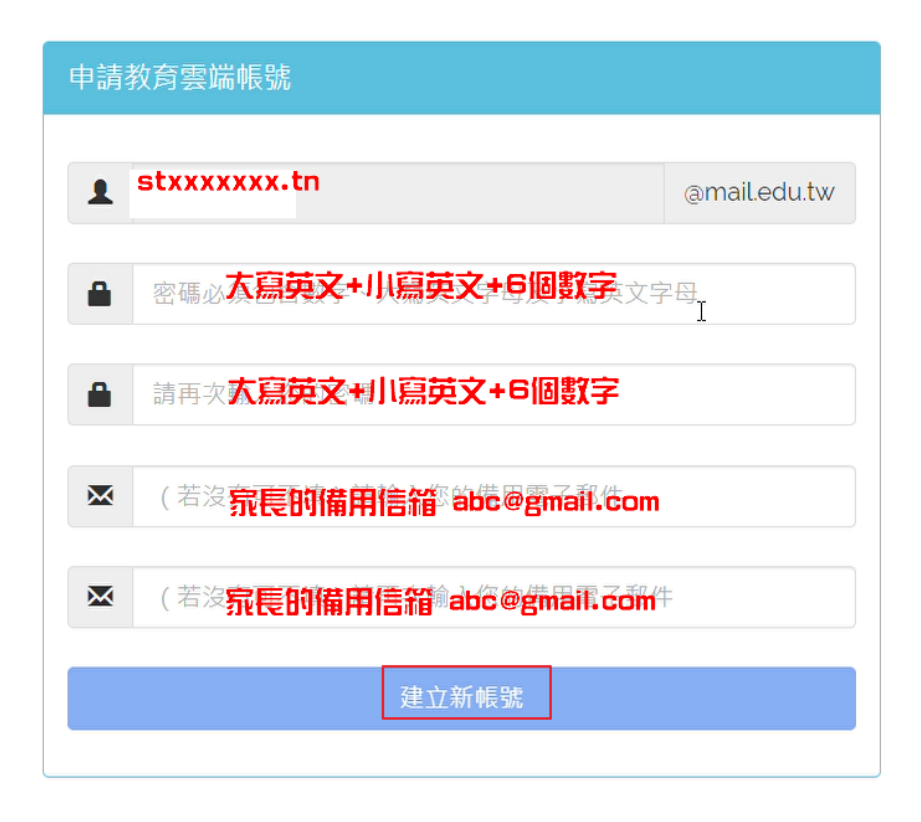

#### 登錄後畫面

| の<br>一教育 曹<br>日<br>の<br>の<br>の<br>日<br>曹<br>日<br>の<br>の<br>日<br>一<br>四<br>日<br>一<br>四<br>日<br>一<br>四<br>日<br>一<br>四<br>日<br>一<br>四<br>日<br>一<br>四<br>日<br>一<br>四<br>日<br>一<br>四<br>日<br>一<br>四<br>日<br>一<br>の<br>日<br>一<br>の<br>日<br>一<br>の<br>日<br>一<br>の<br>日<br>一<br>の<br>日<br>一<br>の<br>日<br>の<br>の<br>の<br>日<br>一<br>の<br>日<br>の<br>の<br>の<br>日<br>の<br>の<br>の<br>の<br>の<br>の<br>の<br>の<br>の<br>の<br>の<br>の<br>の |                     |                                                                      |      |                                                |              |                       |                              |                                          | P              | <b>成十登出</b> ?                |
|----------------------------------------------------------------------------------------------------|---------------------|----------------------------------------------------------------------|------|------------------------------------------------|--------------|-----------------------|------------------------------|------------------------------------------|----------------|------------------------------|
|                                                                                                    | 信箱資訊                | @mail.edu.tw                                                         |      |                                                |              |                       |                              |                                          | 00:04:55       |                              |
| 寫 信 🖸                                                                                                    |                     |                                                                      |      |                                                |              |                       |                              |                                          |                | ~                            |
| 信 件 匣                                                                                                    | 登入資訊                |                                                                      |      |                                                |              |                       | ×                            | 轉寄資訊                                     |                | ×                            |
|                                                                                                    | 2020/09/25 10:11:51 |                                                                      | 细頁登入 | 163.26.38.15                                   | 55           |                       |                              | 狀態                                       | 自動轉寄Email      |                              |
| □ 🖾 虚斑///1)                                                                                                    |                     |                                                                      |      |                                                |              | 觀看                    | 完整登入記錄                       | 沒有資料                                     |                | 白動輔宮 鉛安                      |
|                                                                                                    |                     |                                                                      |      |                                                |              |                       |                              | 狀態                                       | 過濾轉寄Email      | <u>101 201499 80, 800 AC</u> |
|                                                                                                    | 信箱容量                |                                                                      |      |                                                |              |                       | ×                            | 沒有資料                                     |                |                              |
| ● 回收筒<br>● 回收筒<br>● 震告信匣<br>※ 倍件匣管理<br>※ 預約寄信管理                                                                                                    |                     | <ul> <li>雪姚硬砾:</li> <li>信件使用:</li> <li>列鈴空間:</li> <li>總量:</li> </ul> |      | 0.00 MB<br>0.02 MB<br>4999.98 MB<br>5000.00 MB |              | 0.<br>0.<br>100.<br>1 | 00 %<br>00 %<br>00 %<br>00 % | 公告欄<br>無公告                               |                | <u>信件過渡 設定</u>               |
| ◆ 委讷的1回記録<br>案 聚件線祥記器                                                                                                    | 信件匣皆訊               |                                                                      |      |                                                |              |                       | ×                            | RSS即時新聞                                  |                | <b>X</b>                     |
|                                                                                                    | 信件匣                 |                                                                      |      |                                                | 未讀信件         | 總信件數                  | 容量                           |                                          |                |                              |
|                                                                                                    | 收信匣                 |                                                                      |      |                                                | 1 / 封        | 1 / 封                 | 0.02 MB                      | 你可以還上方的「PSS新聞                            | 1111月1日,优据你的很大 | 素求,白汗灌擂新開                    |
|                                                                                                    | 送信匣                 |                                                                      |      |                                                | 0 / 封        | 0 / 封                 | 0.00 MB                      | S. S. S. S. S. S. S. S. S. S. S. S. S. S | 来源・            |                              |
|                                                                                                    | 草種匣                 |                                                                      |      |                                                | 0 / 封        | 0 / 封                 | 0.00 MB                      |                                          |                |                              |
|                                                                                                    | <u>回收簡 [清空]</u>     |                                                                      |      |                                                | 0 / 封        | 0 / 封                 | 0.00 MB                      |                                          |                |                              |
|                                                                                                    | <u> 隆告信匣 [清空]</u>   |                                                                      |      |                                                | 0 / 封        | 0 / 封                 | 0.00 MB                      |                                          |                |                              |
|                                                                                                    | 信箱資訊總計              |                                                                      |      |                                                | <b>1</b> / 封 | 1 / 封                 | 0.02 MB                      |                                          |                |                              |
|                                                                                                    |                     |                                                                      |      |                                                |              |                       |                              |                                          |                |                              |

# • 四、本市及教育部教育應用服務

1.布可星球 <u>https://read.tn.edu.tw/</u>

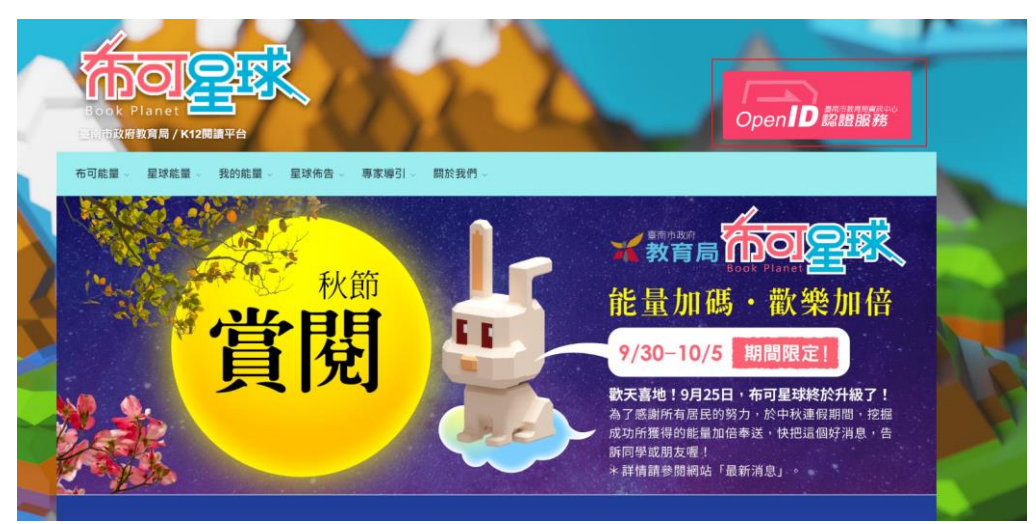

#### 2.學習吧 https://www.learnmode.net/

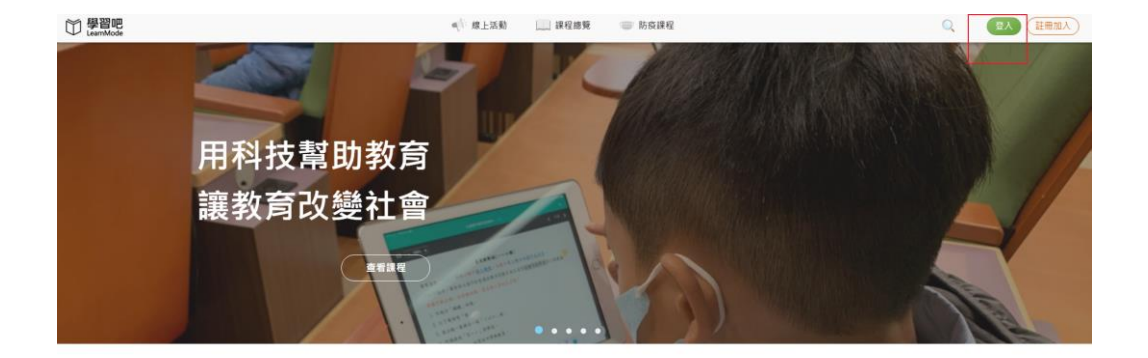